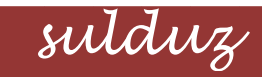

#### http://m-sulduz-co.blogfa.com

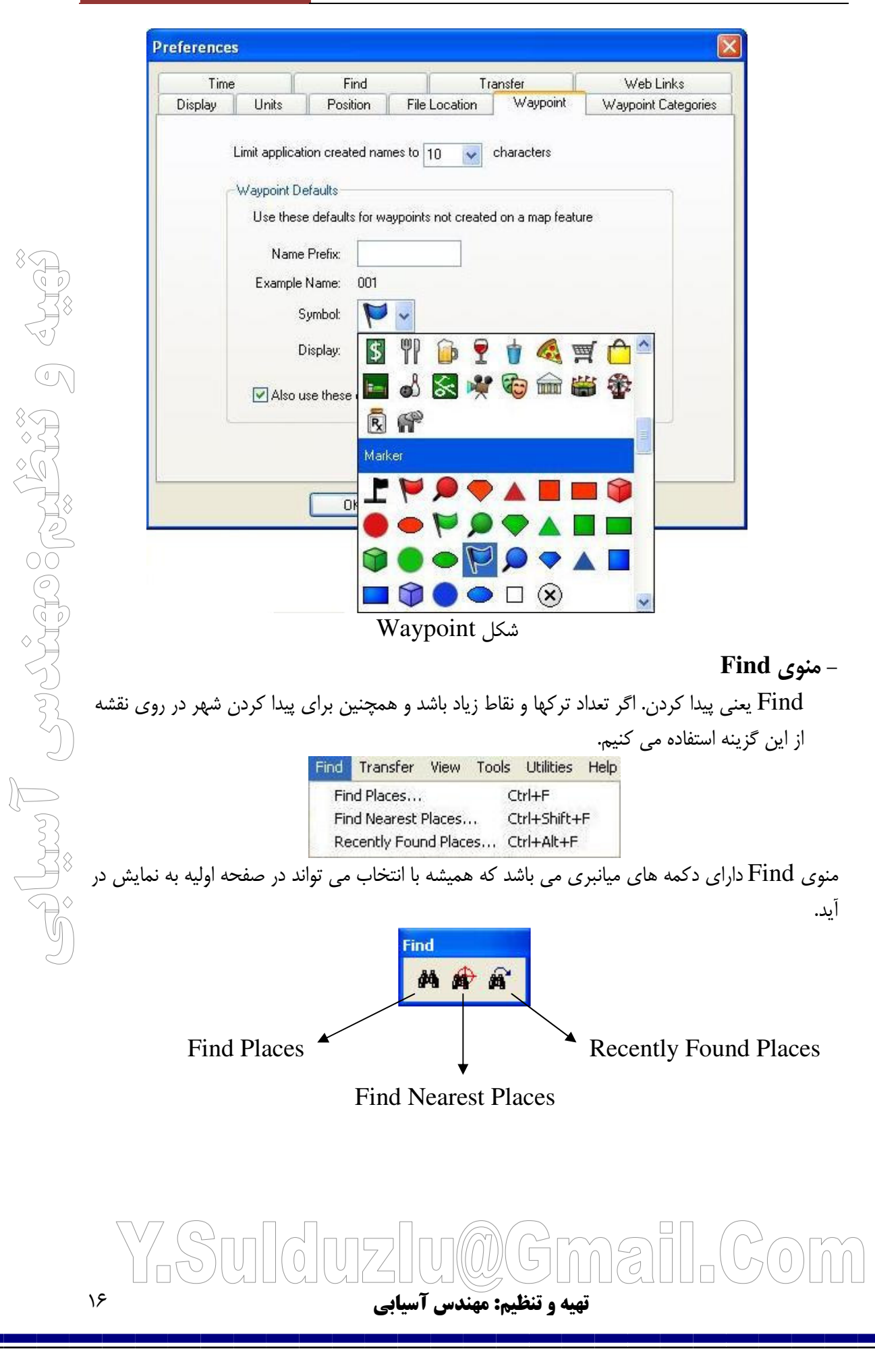

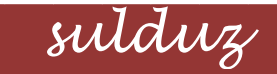

## http://m-sulduz-co.blogfa.com

### : Find Places

| Waupoint      |                             |
|---------------|-----------------------------|
| Name: Naqadeh | Find                        |
| ne /          | Preferences                 |
|               |                             |
|               | Properties                  |
|               | Properties<br>Make Waypoint |
|               | Properties<br>Make Waypoint |

### : Find Nearest Places

فاصله نقطه یا محل مشخص شده از شهرهای منطقه مشخص می کند.

| Find Nearest Pla               | ces              |          |   |               |
|--------------------------------|------------------|----------|---|---------------|
| Place Category:                | All Points of In | terest   | ~ |               |
| Place Subcategory:             |                  |          | ~ |               |
| Containing:                    |                  |          |   |               |
| ces:                           |                  |          |   |               |
| Name                           | Distance /       | Bearing  | ^ | Properties    |
| • Nagadeh                      | 5.64 km          | 114° t   |   | Make Waypoint |
| <ul> <li>Zenehver</li> </ul>   | 21.48 km         | 64° true |   |               |
| <ul> <li>Oshnoviyeh</li> </ul> | 22.32 km         | 289° t   |   |               |
| • Lik Bin                      | 27.55 km         | 165° t   |   |               |
| • Piran Shahr                  | 37.31 km         | 210° t   |   | ОК            |
| <ul> <li>Mahabad</li> </ul>    | 41.72 km         | 126° t   | _ | Canada .      |

sulduz

## http://m-sulduz-co.blogfa.com

Recently Found Places : نزدیکترین شهر را نشان می دهد.

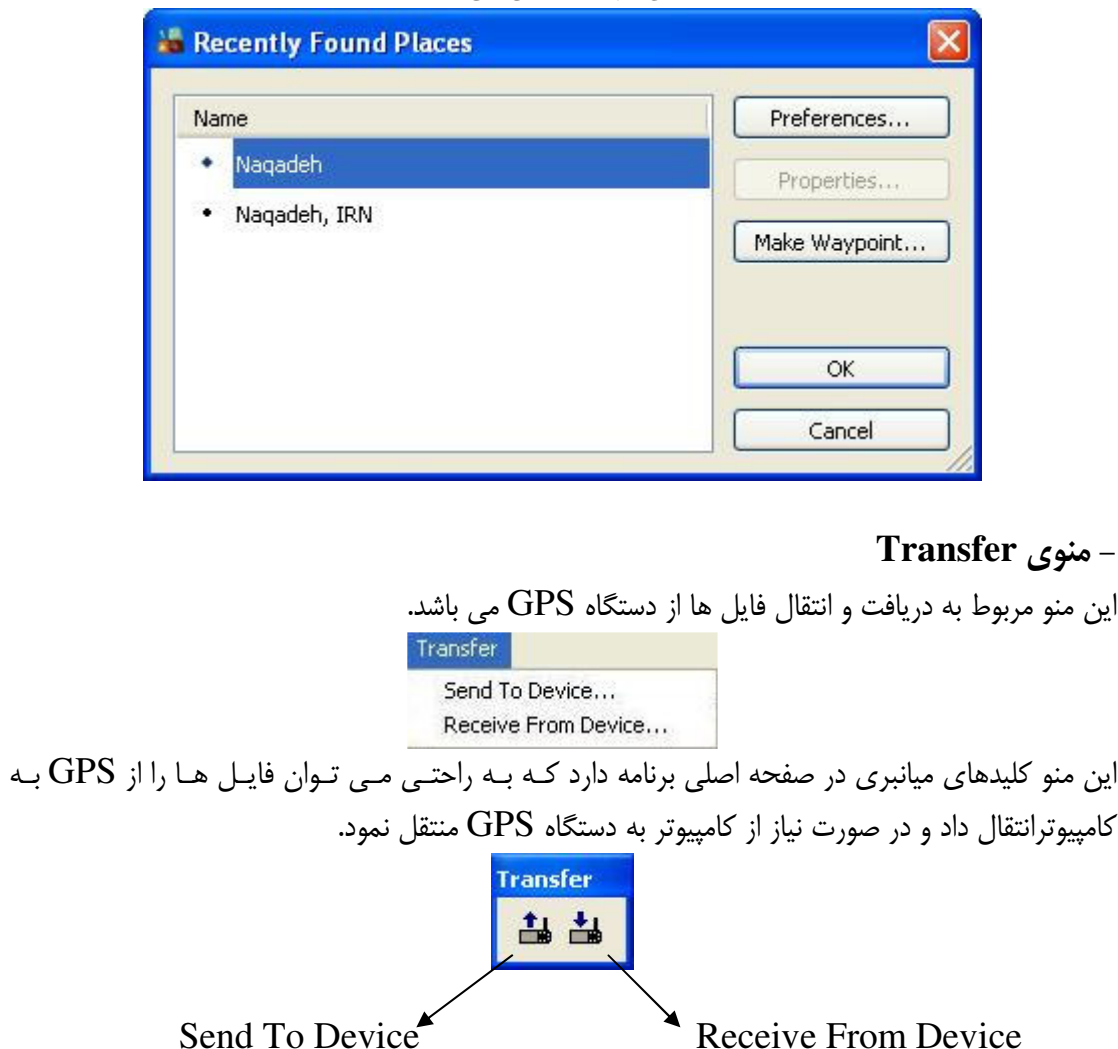

- : Send To Device ✓ جهت ارسال فایل از کامپیوتر از گزینه استفاده می کنیم.
- : Receive From Device ✓ از این گزینه برای انتقال اطلاعات از دستگاه GPS به کامپیوتر استفاده می شود که بعد از انتقال فایلها به کامپیوتر GPS به طور اتوماتیک خاموش می شود.

# (M) (Gm | G | M = 2تهیه و تنظیم: مهندس آسیایی

۱۸

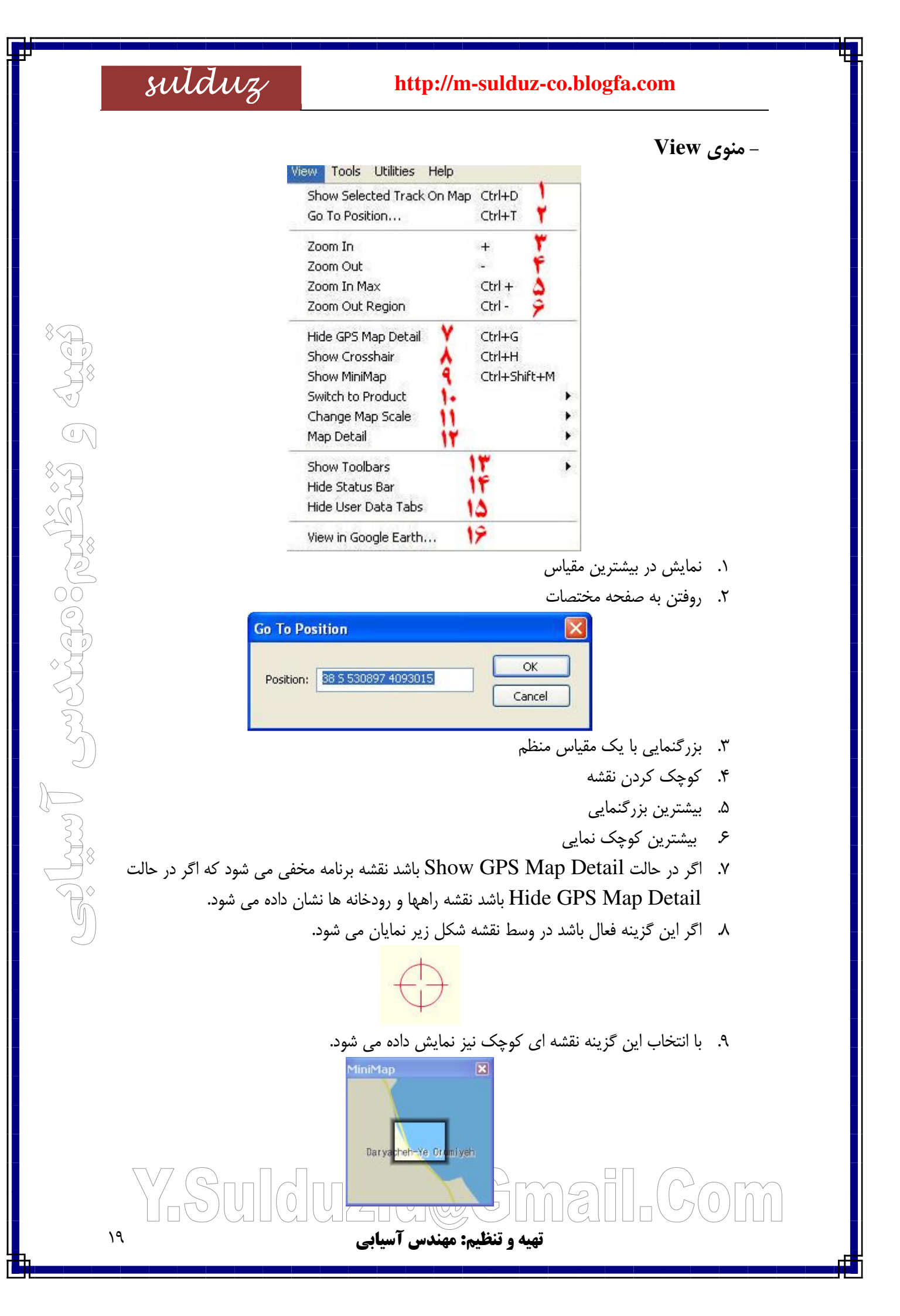

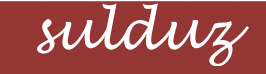

## http://m-sulduz-co.blogfa.com

۱۰. در این قسمت ما می توانیم از دو گزینه ۱-نمایش بدون نقشه ۲-نمایش با نقشه را انتخاب کنیم.

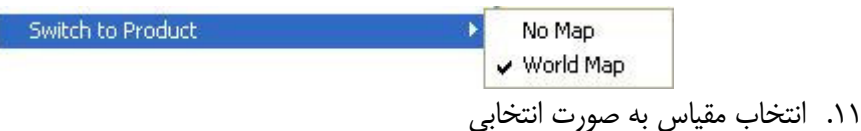

۱۲. نمایش جزئیات نقشه که با انتخاب Highest بیشترین جزئیات و با انتخاب گزینه Lowest کمترین جزئیات

Map Detail Lowest Lower Show Toolbars Low Hide Status Bar Medium Hide User Data Tabs High Higher View in Google Earth... ✓ Highest ۱۳. نمایش ابزارهای مورد نیاز Show Toolbars View Hide Status Bar Transfer Hide User Data Tabs ✓ Tools ✓ Find View in Google Earth... ✓ File 🖌 Edit ✓ Track Edit Show All Toolbars Hide All Toolbars ✓ ابزار View View QQ 3 km Highest V × ✓ ابزار Transfer Transfer ᆲᆲ ✓ Tools ابزار Tools to p 3 ✓ Find ابزار Find M 🖈 🕯 File ابزار ✓ File 0 🖻 🖬 🎒 6 1005 تهیه و تنظیم: مهندس آسیابی

۲۰

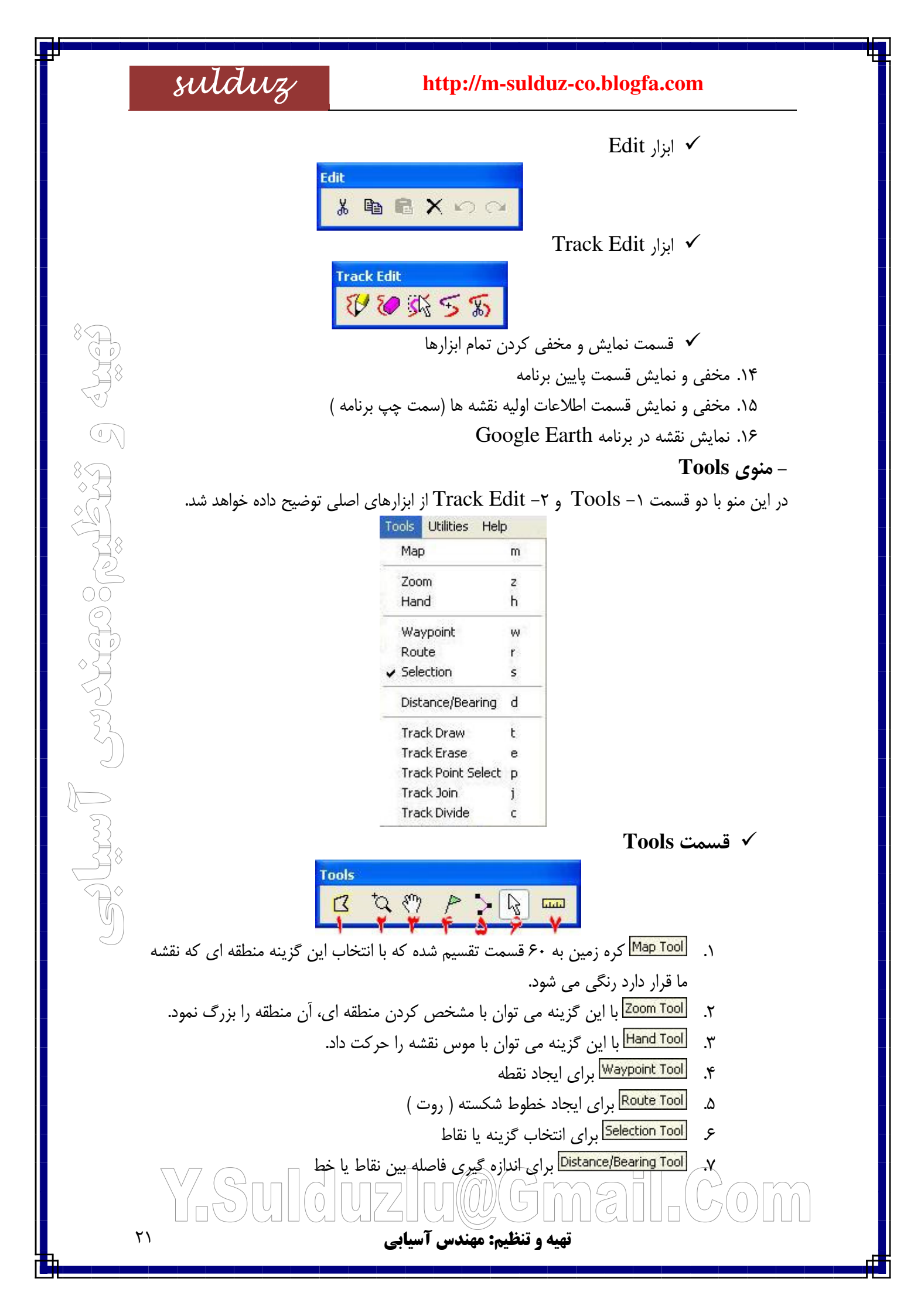

sulduz http://m-sulduz-co.blogfa.com ✓ قسمت Track Edit Track Edit 10 8 5 5 5 Track Draw Tool برای کشیدن یا ایجاد یک ترک جدید .١

۲. Track Erase Tool برای پاک کردن خطوط اضافی ۳. Track Point Select Tool برای انتخاب قسمتی از ترک ۴. Track Join Tool برای اتصال دو یا چند ترک جدا از هم

- Track Divide Tool برای برش یا جدا کردن ترک های به هم چسبیده ۵.

### – منوی Utilities

در این منو خدماتی چون مشخص کردن واحد اندازه گیری، نام GPS ، تنظیم کردن ساعت GPS و نشان دادن موقعیت ماه و خورشید نسبت به در هر زمان

> Utilities Help Manage Map Products... Ctrl+U Get Unit ID .... Rename GPS... Set PC Clock... Celestial Information... Ctrl+L

## Celestial Information : در این قسمت موقعیت قرار گیری ماه و خورشید نسبت به هم در هر از

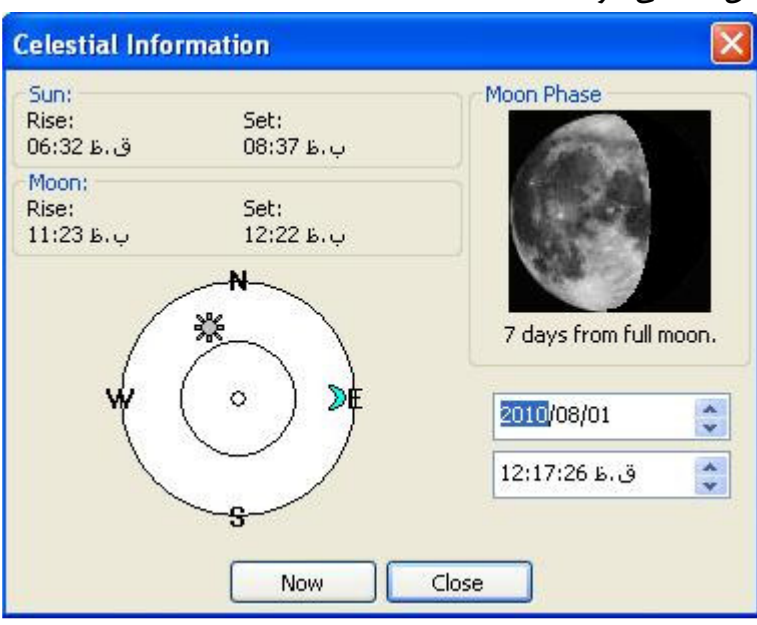

زمان شبانه روز نشان داده می شود.

G M72 (01)(Gm تهیه و تنظیم: مهندس آسیابے

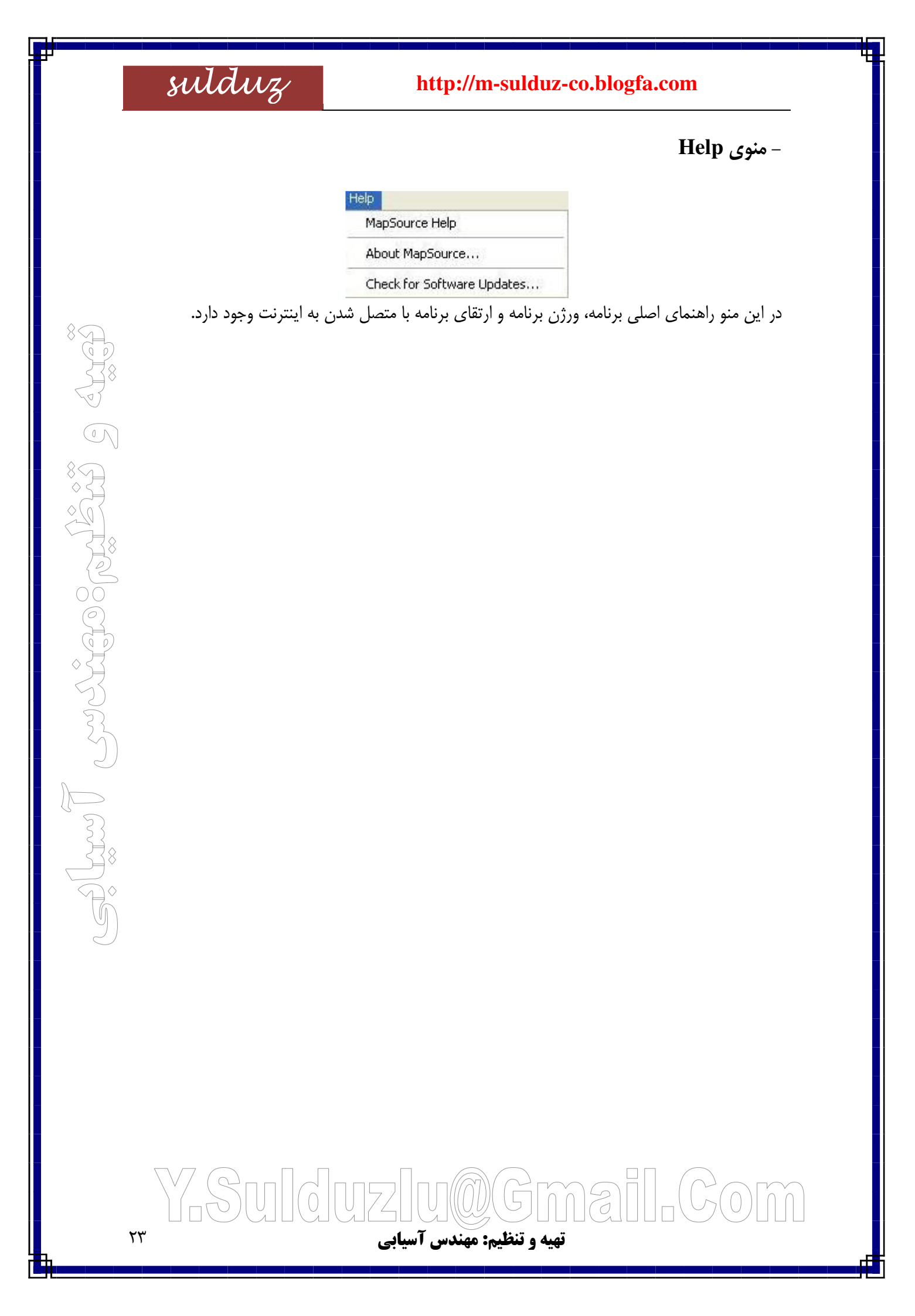